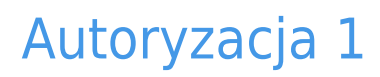

written by archi | 16 października 2019

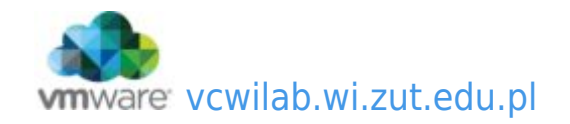

Uruchamiamy integrację systemu operacyjnego z LDAP. W tym celu musimy zainstalować kilka dodatków rozszerzających możliwości systemu operacyjnego:

• "libnss-ldap"

2. W trakcie instalacji system poprosi o podanie danych pozwalających na przyłączenie się do LDAP (**podaj wyłącznie w tej linii !!!!! : 127.0.0.1**):

| ackage configuration                                                                                                    |
|----------------------------------------------------------------------------------------------------|
|                                                                                                    |
|                                                                                                    |
|                                                                                                    |
|                                                                                                    |
|                                                                                                    |
|                                                                                                    |
| Configuring ldap-auth-config                                                                                                    |
| Please enter the URI of the LDAP server to use. This is a string in the form of<br>ldap:// <hostname ip="" or="">:<port>/. ldaps:// or ldapi:// can also be used. The port number is<br/>optional.</port></hostname> |
| Note: It is usually a good idea to use an IP address because it reduces risks of failure in the event name service problems.                                                                                         |
| LDAP server Uniform Resource Identifier:                                                                                                    |
| 127.0.0.1                                                                                                    |
| < <u>Ck&gt;</u>                                                                                                    |
|                                                                                                    |
|                                                                                                    |
|                                                                                                    |
|                                                                                                    |
|                                                                                                    |
|                                                                                                    |
|                                                                                                    |
|                                                                                                    |

UWAGA! : zmieniona domena LDAP na: dc=lab,dc=pl

| ackage configuration                                                                                                    |
|----------------------------------------------------------------------------------------------------|
|                                                                                                    |
|                                                                                                    |
|                                                                                                    |
|                                                                                                    |
|                                                                                                    |
| Configuring ldap-auth-config<br>Please enter the distinguished name of the LDAP search base. Many sites use the components<br>of their domain names for this purpose. For example, the domain "example.net" would use<br>"dc=example,dc=net" as the distinguished name of the search base. |
| Distinguished name of the search base:                                                                                                    |
| dc=lab,dc=pl                                                                                                    |
| KOKS                                                                                                    |
|                                                                                                    |
|                                                                                                    |
|                                                                                                    |
|                                                                                                    |
|                                                                                                    |
|                                                                                                    |
|                                                                                                    |

LDAP version: 3

| ackage configuration                                                                                                    |
|----------------------------------------------------------------------------------------------------|
|                                                                                                    |
|                                                                                                    |
|                                                                                                    |
|                                                                                                    |
|                                                                                                    |
|                                                                                                    |
|                                                                                                    |
| Configuring ldap—auth—config<br>Please enter which version of the LDAP protocol should be used by ldapns. It is usually a<br>good idea to set this to the highest available version. |
| LDAP version to use:                                                                                                    |
|                                                                                                    |
| 2                                                                                                    |
|                                                                                                    |
| <0k>                                                                                                    |
|                                                                                                    |
|                                                                                                    |
|                                                                                                    |
|                                                                                                    |
|                                                                                                    |
|                                                                                                    |
|                                                                                                    |
|                                                                                                    |

Ustawiamy konto root jako admina LDAP

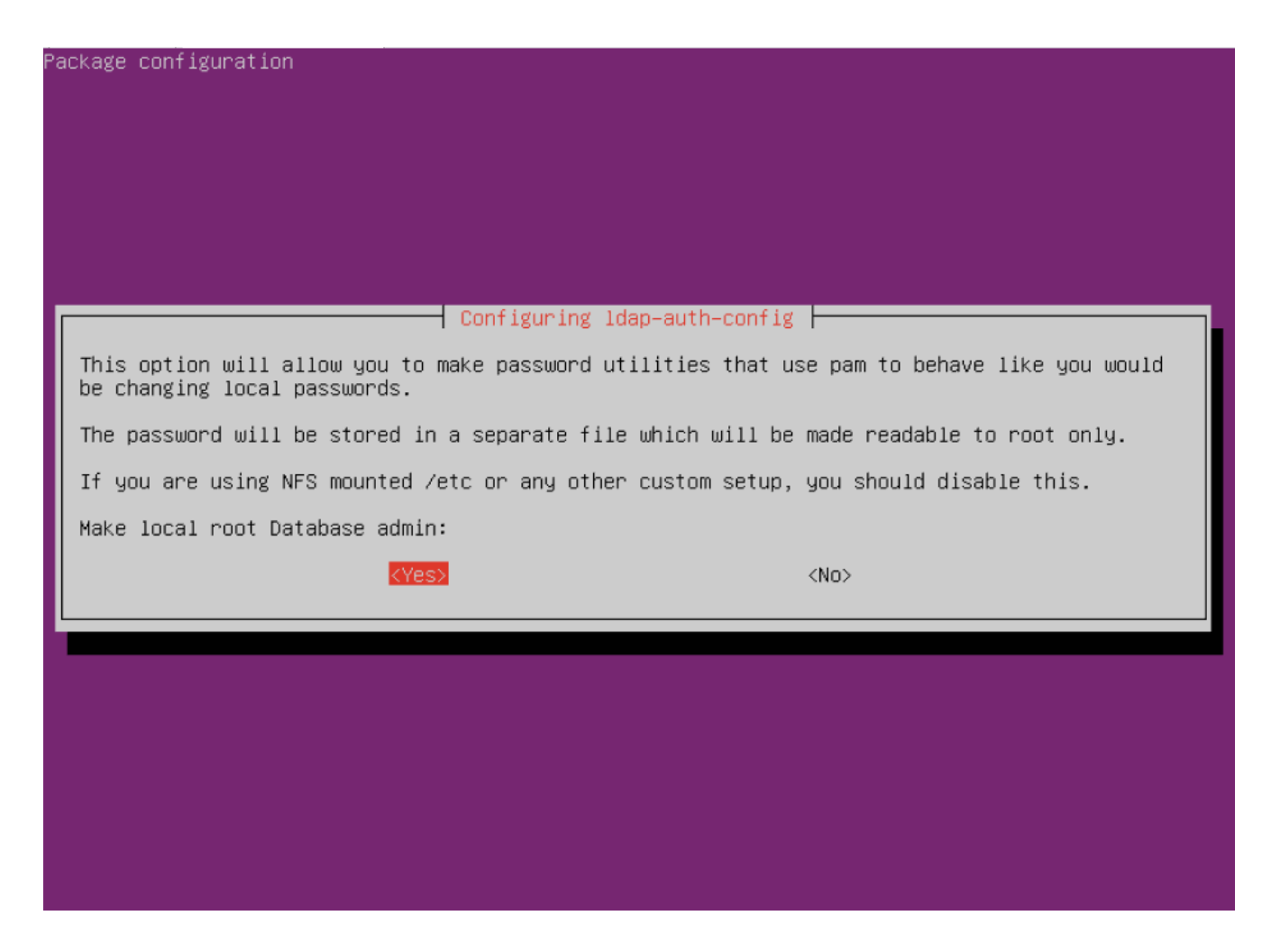

Włączamy wymaganie logowania do dostępu do bazy LDAP

| ose this option if you are rec<br>e: Under a normal setup, this<br>s the LDAP database require lo | quired to login to the database to retrieve entries.<br>is not needed. |
|---------------------------------------------------------------------------------------------------|------------------------------------------------------------------------|
| e: Under a normal setup, this<br>s the LDAP database require lo                                   | is not needed.                                                         |
| s the LDAP database require lo                                                                    |                                                                        |
|                                                                                                   | ogin?                                                                  |
| <yes></yes>                                                                                       | <no></no>                                                              |
|                                                                                                   |                                                                        |

LDAP account for root: cn=admin,dc=lab,dc=pl

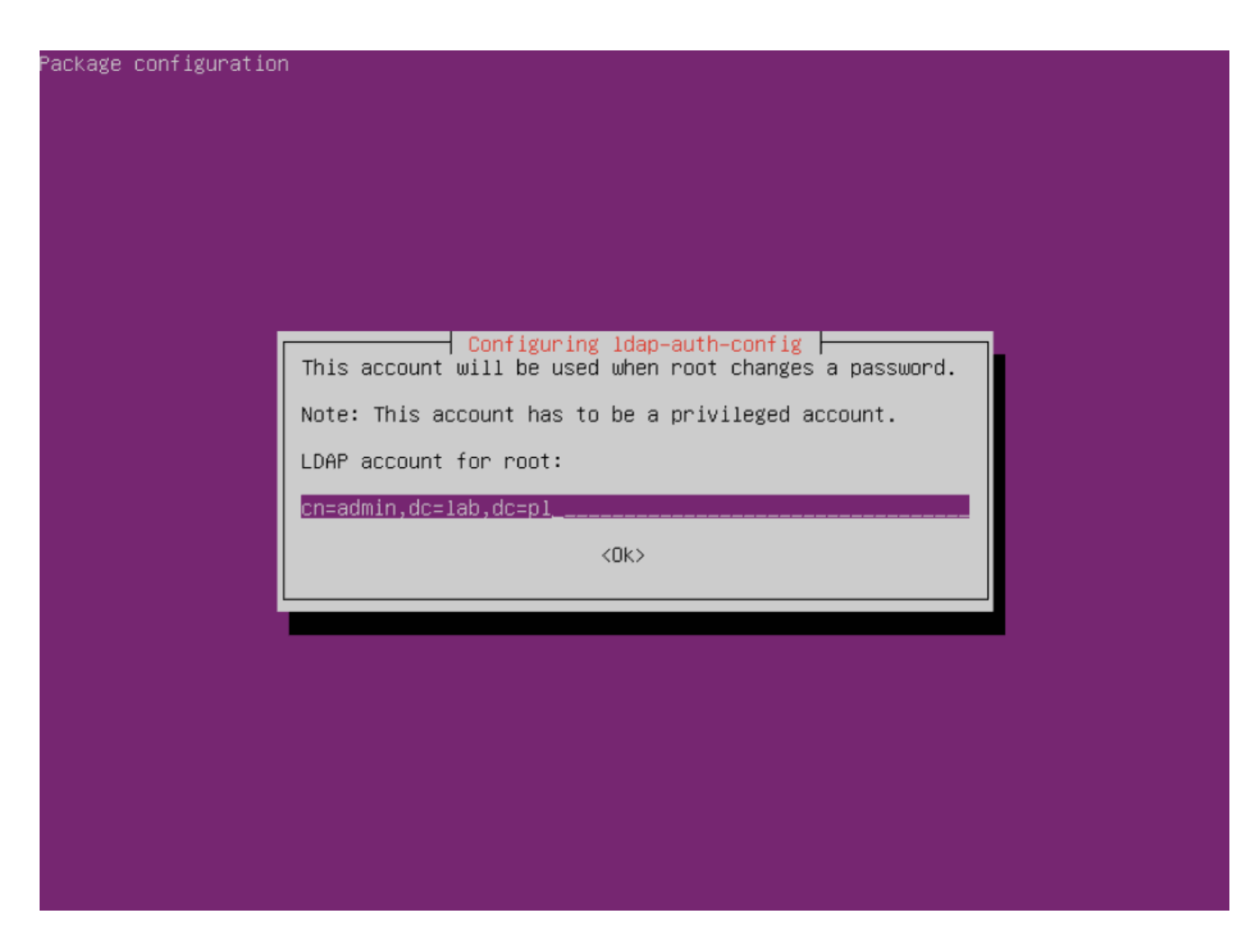

Podać właściwe hasło dla użytkownika ADMIN (podane w poprzednim laboratorium)

| ackage configuration                                                                                                    |
|----------------------------------------------------------------------------------------------------|
|                                                                                                    |
|                                                                                                    |
|                                                                                                    |
|                                                                                                    |
|                                                                                                    |
| Configuring ldap—auth—config<br>Please enter the password to use when ldap—auth—config tries to login to the LDAP directory<br>using the LDAP account for root. |
| The password will be stored in a separate file /etc/ldap.secret which will be made readable to root only.                                                       |
| Entering an empty password will re-use the old password.                                                                                                    |
| LDAP root account password:                                                                                                    |
| *ofotek                                                                                                    |
| <0k>                                                                                                    |
|                                                                                                    |
|                                                                                                    |
|                                                                                                    |
|                                                                                                    |
|                                                                                                    |
|                                                                                                    |
|                                                                                                    |

Wskazać jako użytkownika uprzywilejowanego na: cn=admin,dc=lab,dc=pl

| ckage configuration                                                                                                    |
|----------------------------------------------------------------------------------------------------|
|                                                                                                    |
|                                                                                                    |
|                                                                                                    |
|                                                                                                    |
|                                                                                                    |
|                                                                                                    |
|                                                                                                    |
| Configuring ldap-auth-config<br>Please enter the name of the account that will be used to log in to the LDAP database. |
| Warning: DO NOT use privileged accounts for logging in, the configuration file has to be world readable.               |
| Unprivileged database user:                                                                                            |
| cn=admin,dc=lab,dc=pl                                                                                                  |
| KOK>                                                                                                    |
|                                                                                                    |
|                                                                                                    |
|                                                                                                    |
|                                                                                                    |
|                                                                                                    |
|                                                                                                    |
|                                                                                                    |
|                                                                                                    |

Podać właściwe hasło (jak było wcześniej)

| kage c | onfiguration                                                                                                    |
|--------|----------------------------------------------------------------------------------------------------|
|        | Configuring Idap-auth-config                                                                                        |
|        | Please enter the password that will be used to log in to the LDAP database.<br>Password for database login account: |
|        | <0k>                                                                                                    |
|        |                                                                                                    |
|        |                                                                                                    |

- 3. Zmieniamy ustawienia w pliku "/etc/ldap.conf"
- Przestawiamy SCOPE na "SUB"

```
#uri ldaps://127.0.0.1/
#uri ldapi://%2fvar%2frun%2fldapi sock/
# Note: %2f encodes the '/' used as directory separator
# The LDAP version to use (defaults to 3
# if supported by client library)
ldap version 3
# The distinguished name to bind to the server with.
# Optional: default is to bind anonymously.
binddn cn=admin,dc=lab,dc=pl
# The credentials to bind with...
# Optional: default is no credential.
bindpw user
# The distinguished name to bind to the server with
# if the effective user ID is root. Password is
# stored in /etc/ldap.secret (mode 600)
rootbinddn cn=admin,dc=lab,dc=pl
# The port.
# Optional: default is 389.
#port 389
# The search scope.
scope sub
#scope one
#scope base
# Search timelimit
#timelimit 30
```

Włączamy obsługę przesyłania jawnych haseł

```
#nss map attribute shadowLastChange pwdLastSet
#nss map objectclass posixGroup group
#nss map attribute uniqueMember member
#pam login attribute sAMAccountName
#pam filter objectclass=User
#pam password ad
# configure --enable-authpassword is no longer supported
# AuthPassword mappings
#nss map attribute userPassword authPassword
# AIX SecureWay mappings
#nss map objectclass posixAccount aixAccount
#nss base passwd ou=aixaccount,?one
#nss map attribute uid userName
#nss map attribute gidNumber gid
#nss map attribute uidNumber uid
#nss map attribute userPassword passwordChar
#nss map objectclass posixGroup aixAccessGroup
#nss base group ou=aixgroup,?one
#nss map attribute cn groupName
#nss map attribute uniqueMember member
#pam login attribute userName
#pam filter objectclass=aixAccount
pam password clear
# Netscape SDK LDAPS
#ssl on
# Netscape SDK SSL options
#sslpath /etc/ssl/certs
```

- Zapisujemy modyfikacje w pliku...
- 4. Dopisujemy obsługę LDAP do "/etc/nsswitch.conf"
- Dopisujemy wykorzystanie bazy LDAP

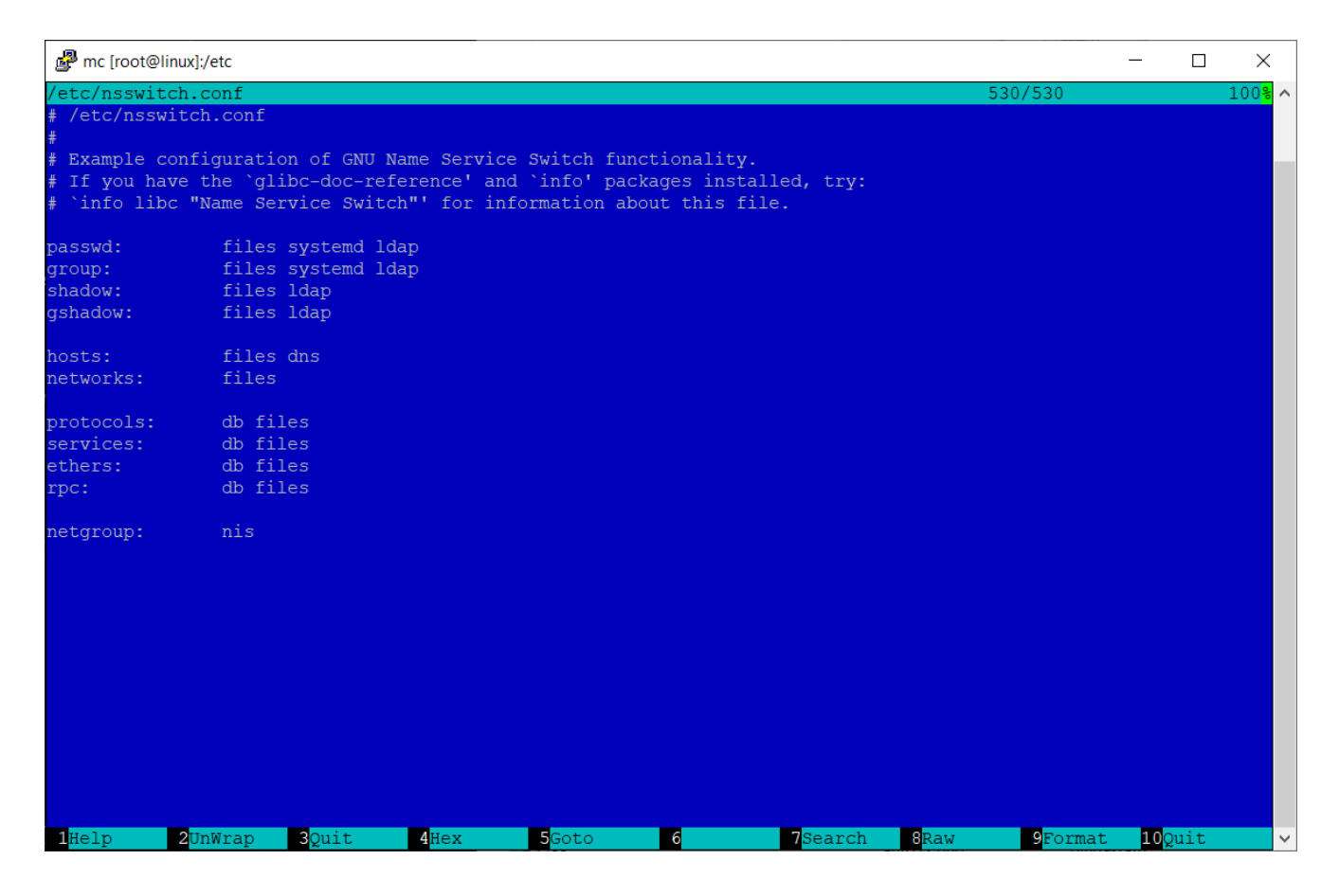

Zapisujemy modyfikacje...

5. Jeżeli wykonaliśmy wszystko poprawnie powinni być widoczni użytkownicy z bazy LDAP. Można to sprawdzić przy pomocy polecenia "id" ze wskazaniem nazwy użytkownika np.:

id user1

W wyniku otrzymamy informacje o użytkowniku user1 (jego UID i GID)

```
uid=10000(user1) gid=100(users) grupy=100(users)
root@linux:~# id user1
uid=10000(user1) gid=100(users) groups=100(users)
root@linux:~#
```